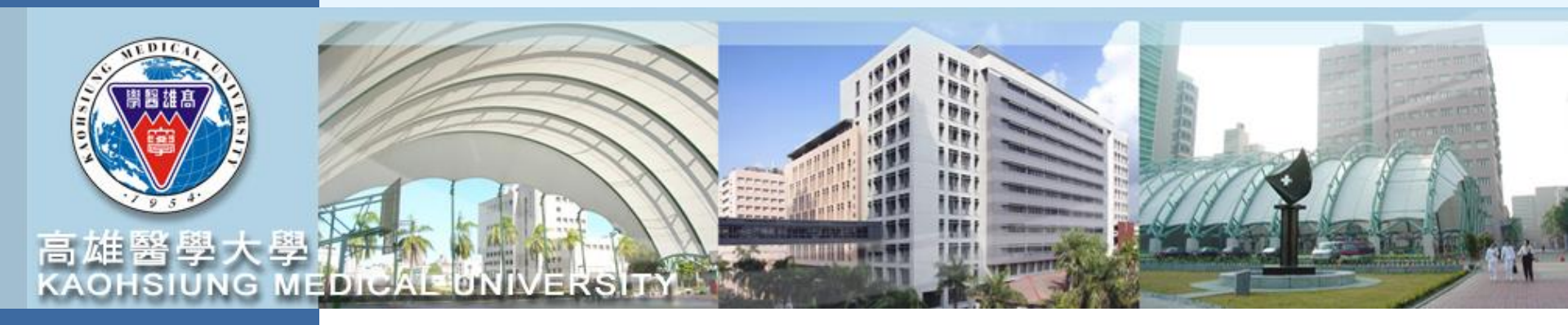

# 計畫管理系統操作簡報 T.3.0.27 高醫屏科大版

110年10月

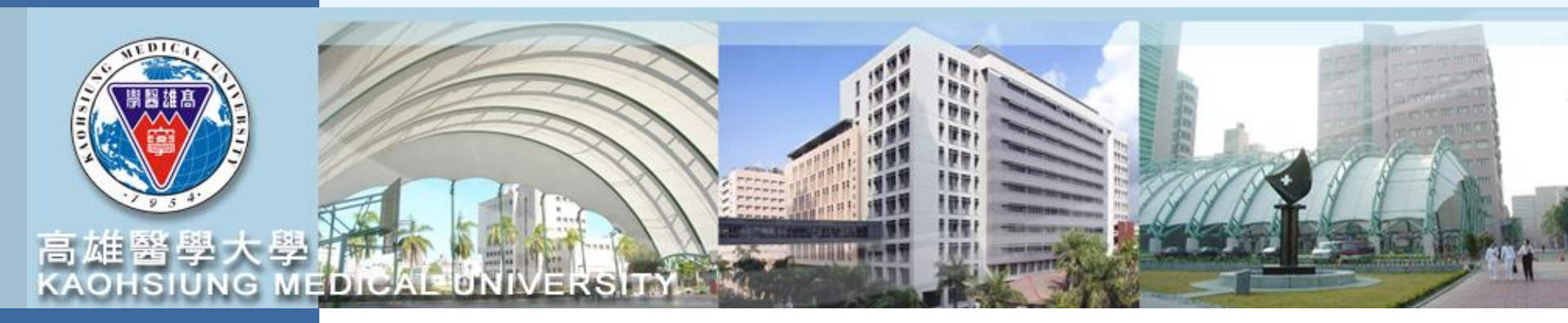

## 計畫申請登錄

請至校務資訊系統登錄帳號密碼後 進入T.3.0.27已申請計畫登錄和詳細資訊

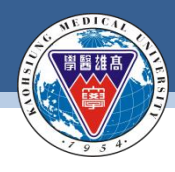

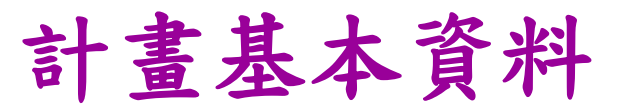

資訊系統首頁 / T.教職員資訊系統 / T.3.研究資訊系統 / T.3.0.27.已申請計畫登錄和詳細資訊

#### 1. 請先輸入"計畫申請"之年度

| 年度                                                 | 111 序號                                                                    | 查詢             | 上傳收件同意證明 |                              |  |  |  |
|----------------------------------------------------|---------------------------------------------------------------------------|----------------|----------|------------------------------|--|--|--|
| ① 計畫                                               | 書基本資料與主持人 ② 計畫申請附                                                         | 件 ③ 顯示全部 ④ 審查制 | 犬態       |                              |  |  |  |
| ✦新增                                                | 曾 <b>-</b> 刪除 ✔存檔 <b>×</b> 取消                                             | Q.搜尋 《取消搜尋 ◆跳  | 至        |                              |  |  |  |
| <b>2. 找</b><br>目前第                                 | <b>2. 按"新增" 4. 按"存檔"</b> 目前第1筆,共1筆(每頁1筆)                                  |                |          |                              |  |  |  |
|                                                    | 3. 填寫資料於                                                                  | ·以下欄位 <>       |          |                              |  |  |  |
| 學年度-<br>序號                                         | <u>111-000000003</u> 申請日期 11                                              | 01006 計畫類型 1   | 個人型 ~ 執  | ↓ 1065026 呂帥倫                |  |  |  |
| 計畫名稱                                               | Test (TW)                                                                 |                | 主<br>En  | shuailun@kmu.edu.tw          |  |  |  |
| 英文名稱                                               | Test (eng)                                                                |                | 備<br>En  | 間<br>nail (避免填寫校外信箱以免發生擋信情形) |  |  |  |
| 申請經費                                               | 經費 300000 補助單位 (管理單 位) KP【研發處】高醫屏科大 「 1 1 1 1 1 1 1 1 1 1 1 1 1 1 1 1 1 1 |                |          |                              |  |  |  |
| 起始日期                                               | 1110101 🔒 結束日期 11                                                         | 11231 _ 備註     |          |                              |  |  |  |
| 摘要                                                 | Abstract                                                                  |                | 11.      |                              |  |  |  |
| 是否有<br>習權協議 ○否●是(與校外機構合作,預期產出專利或可商化技術時,需事先進行智權協議。) |                                                                           |                |          |                              |  |  |  |
| 是否為<br>國際合作<br>計畫                                  | ●否○是   合作國家 :                                                             |                |          |                              |  |  |  |
| 目前<br>審查狀態                                         | 01 未送件   詳細流程記錄 5.                                                        | 往下填寫計畫主        | 持人資料     | (辦 1065026) (員 呂帥倫)          |  |  |  |

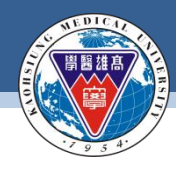

### 計畫主持人資料

資訊系統首頁 / T.教職員資訊系統 / T.3.研究資訊系統 / T.3.0.27.已申請計畫登錄和詳細資訊

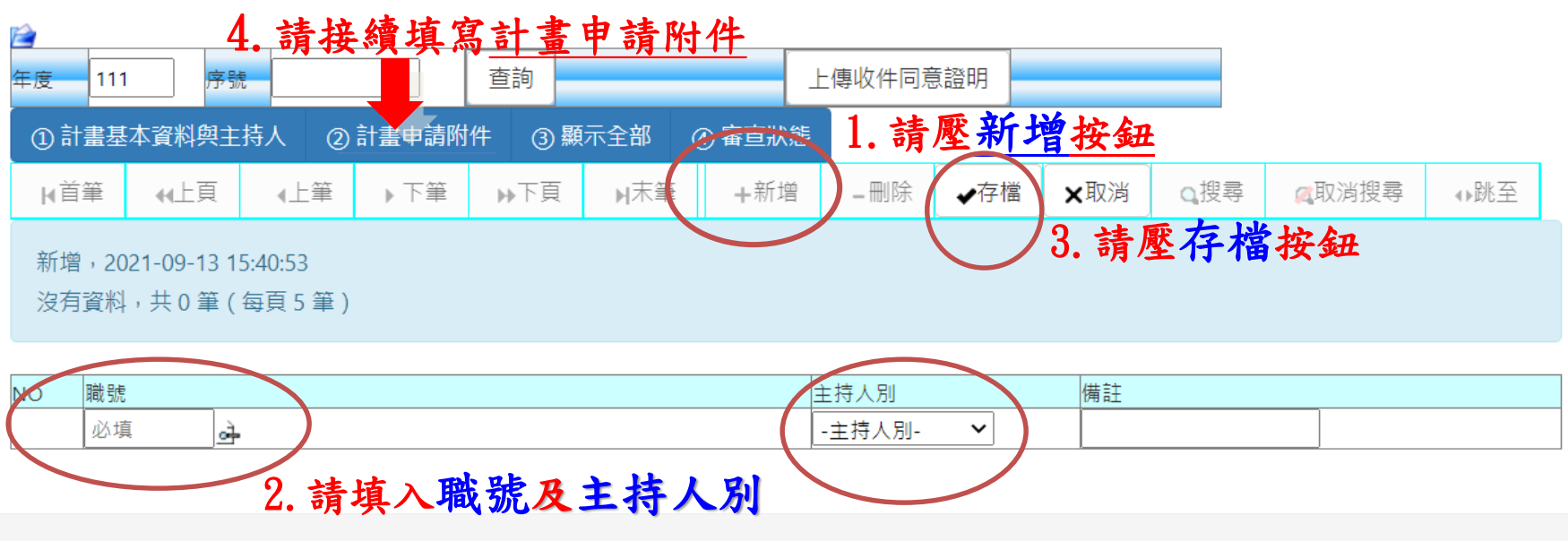

高雄醫學大學 | 電子郵件服務 | 系統上線人次(358) 預計登出時間: 2021-09-14 07:46:57

地址:高雄市十全一路100號 電話:886-7-3121101

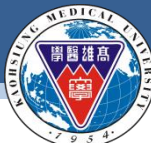

#### KAOHSIUNG MEDICAL UNIVERSITY

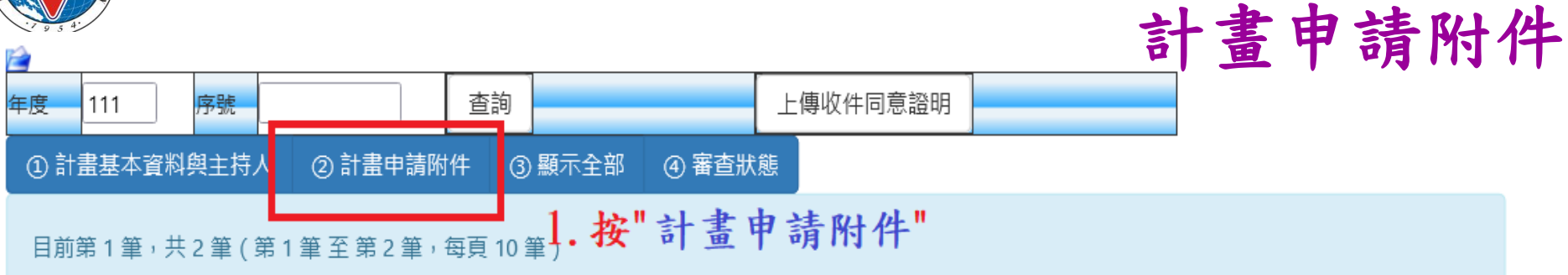

| 項次   | 編號要件                   | 要件名稱                           | 備註               |                                         | 附件資料               |
|------|------------------------|--------------------------------|------------------|-----------------------------------------|--------------------|
| 1/21 | 001 真學展到大研究会作計書書       | <b>三</b> 噿 屏 利 大 研 灾 合 作 計 聿 聿 | 計畫書及主持人簡歷資料彙整成一  | 附件上庙                                    |                    |
| 10°1 |                        |                                | 個PDF電子檔          | 一日日二日                                   |                    |
|      | 002 (KPI達成證明)兩校共同發表之論文 | (KPI達成證明)兩校共同發表之論文             | 未曾獲補助者無需檢附/曾獲補助者 | * l ove                                 |                    |
| 2    |                        |                                | (需以第一、共同第一、通訊或共同 | [[] [] [] [] [] [] [] [] [] [] [] [] [] |                    |
| 2    |                        |                                | 通訊作者發表)所發表之論文數不得 | 的壮工傳                                    |                    |
|      |                        |                                | 低於執行計畫次數         | 0                                       | 1 the state on the |
|      |                        |                                |                  | 7.                                      | 上傳計書附件             |

目前第1筆,共2筆(第1筆至第2筆,每頁10筆)

 上傳成功後會顯示上傳時間 與檔案名稱

| 項次   | 編號要件                   | 要件名稱               | 備註                                                                  | 附件資料                                                                      |  |
|------|------------------------|--------------------|---------------------------------------------------------------------|---------------------------------------------------------------------------|--|
| IC>1 | 001 高醫屏科大研究合作計畫書       | 高醫屏科大研究合作計畫書       | 計畫書及主持人簡歷資料彙整成─<br>個PDF電子檔                                          | (時間:1101006 14:53:12) (附件)111年高雄<br>醫學大學屏東科技大學聯合研究計畫執行計<br>畫書.pdf<br>附件上傳 |  |
| 2    | 002 (KPI達成證明)兩校共同發表之論文 | (KPI達成證明)兩校共同發表之論文 | 未曾獲補助者無需檢附/曾獲補助<br>(需以第一、共同第一、通訊或共同<br>通訊作者發表)所發表之論文數不行<br>低於執行計畫次數 | (時間:1101006 14:53:45) KPI達成證明.pdf<br>附件上傳                                 |  |

敦品勵學 · 實證濟世 · 深耕國際 · 永續高醫

| 2 C NI             | KAOHSIU                                   | NG MEDICAL UN         | NIVERSITY                                                   |                                                                           |                   |
|--------------------|-------------------------------------------|-----------------------|-------------------------------------------------------------|---------------------------------------------------------------------------|-------------------|
|                    |                                           | 御田 (3) 顕示全部 (4) 審査狀態  |                                                             |                                                                           |                   |
| ➡新増                | <ul> <li>–刪除 </li> <li>✓存檔 ×取消</li> </ul> | Q搜尋 《取消搜尋 ◆跳至         |                                                             |                                                                           |                   |
| 目前第                | 1筆,共1筆(每頁1筆)                              |                       |                                                             |                                                                           | 1. 請壓顯示全部的按鈕      |
| 學年度-<br>序號         | 111-000000003 申請日期                        | 101006 👌 計畫類型 1個人     | 型     輸入       人員                                           | 1065026 呂帥倫                                                               |                   |
| 計畫名稱               | Test (TW)                                 |                       | 主要<br>Email                                                 | shuailun@kmu.edu.tw                                                       |                   |
| 英文名稱               | Test (eng)                                |                       | 備用<br>Email                                                 | (避免填寫校外信箱以免發生擋信情形)                                                        |                   |
| 申請經費               | 300000 補助單位<br>(管理單<br>位)                 | KP 【研發處】高醫屏科大         | √ 1                                                         |                                                                           |                   |
| 起始日期               | 1110101 点 結束日期                            | 111231 備註             |                                                             |                                                                           |                   |
| 摘要                 | Abstract                                  |                       | 4                                                           |                                                                           |                   |
| 是否有<br>智權協議<br>早不为 | ○否 <mark>●是</mark> (與校外機構合作,預期產出          | 專利或可商化技術時,需事先進行智權     | //////////////////////////////////////                      |                                                                           | 2. 請確認基本資料及附      |
| 國際合作               | ◎否○是   合作國家:                              |                       |                                                             |                                                                           | /14               |
| 目前                 | 01 未送件   詳細流程記錄                           |                       | 承辦                                                          | 1065026                                                                   | 17                |
| ●旦秋恣               |                                           | Q搜尋 <□ 取消搜尋 ◆跳至       |                                                             |                                                                           |                   |
| 目前第                | 1 筆,共1筆(第1筆至第1筆                           | 每頁 5 筆 )              |                                                             |                                                                           |                   |
| NO                 | 職號                                        |                       | 主持人別                                                        | 備註                                                                        |                   |
| 10~ 1<br>。当存<br>前刪 | <u>1065026</u> 呂帥倫 CKAC <mark>初級組員</mark> |                       | 1總計畫主持人 >                                                   |                                                                           | wac.kmu.edu.tw 顯示 |
| 目前第                | 1<br>1 筆,共 2 筆 ( 第 1 筆 至 第 2 筆            | 每頁 10 筆)              | 1                                                           |                                                                           |                   |
| 項次                 | 編號要件                                      | 要件名稱                  | 備註                                                          | 附件資料                                                                      |                   |
| IC-1               | 001 高醫屏科大研究合作計畫書                          | 高醫屏科大研究合作計畫書          | 計畫書及主持人簡歷資料彙<br>個PDF電子檔                                     | (時間:1101006 14:53:12) (附件)111年高雄<br>醫學大學屏東科技大學聯合研究計畫執行計<br>畫書.pdf<br>附件上傳 | 4. 出現送件完成資訊       |
| 2                  | 002 (KPI達成證明)兩校共同發表之論                     | i文 (KPI達成證明)兩校共同發表之論文 | 未曾獲補助者無需檢附/曾独<br>(需以第一、共同第一、通訊<br>通訊作者發表)所發表之論文<br>低於執行計畫次數 | 養補助者<br>讯或共同(時間:1101006 14:53:45) KPI達成證明.pdf<br>文數不得 附件上傳                |                   |
| 確認後                | 53KH 📩 3                                  | 請壓確認                  | 後送件                                                         | 安鈕                                                                        |                   |

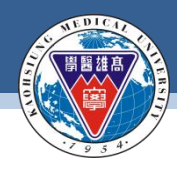

### 計畫審查進度

資訊系統首頁 / T.教職員資訊系統 / T.3.研究資訊系統 / T.3.0.27.已申請計畫登錄和詳細資訊

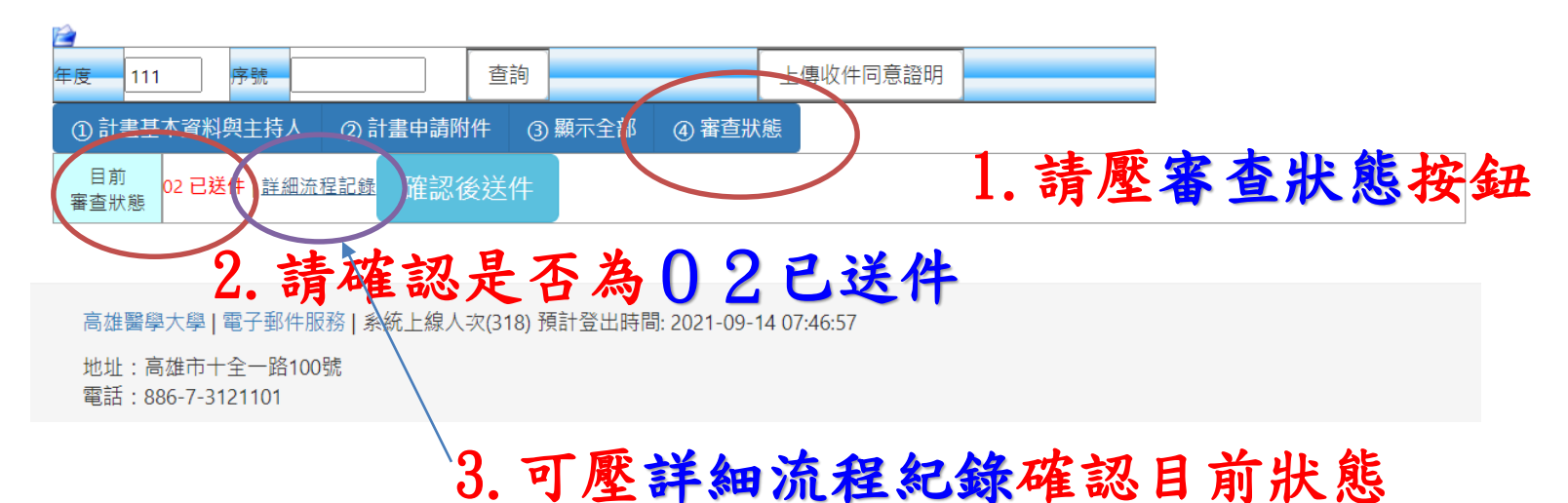

| 序號 | 的 序號 | 日期時間             | 人員職號              | 審查狀態                | 審查說明 |
|----|------|------------------|-------------------|---------------------|------|
| 1  | 001  | 1100913 15:03:09 | 905008許幼 <b>青</b> | 01 <del>末送件</del>   |      |
| 2  | 002  | 1100913 16:10:20 | 905008許幼青         | 02 <mark>已送件</mark> |      |

高雄醫學大學 | 電子郵件服務 | 系統上線人次(266) 預計登出時間: 2021-09-14 07:46:57

地址:高雄市十全一路100號 電話:886-7-3121101

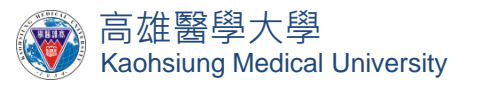

## 對於計畫申請系統有任何問題 歡迎隨時詢問,謝謝! 研發處 呂帥倫組員(2341)

敦品勵學 · 實證濟世 · 深耕國際 · 永續高醫